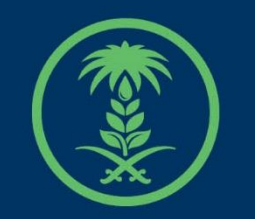

## وزارة البيئة والمياه والزراعة

Ministry of Environment Water & Agriculture

## دليل استخدام

## طلب خدمة الغاء ترخيص جهة التوثيق

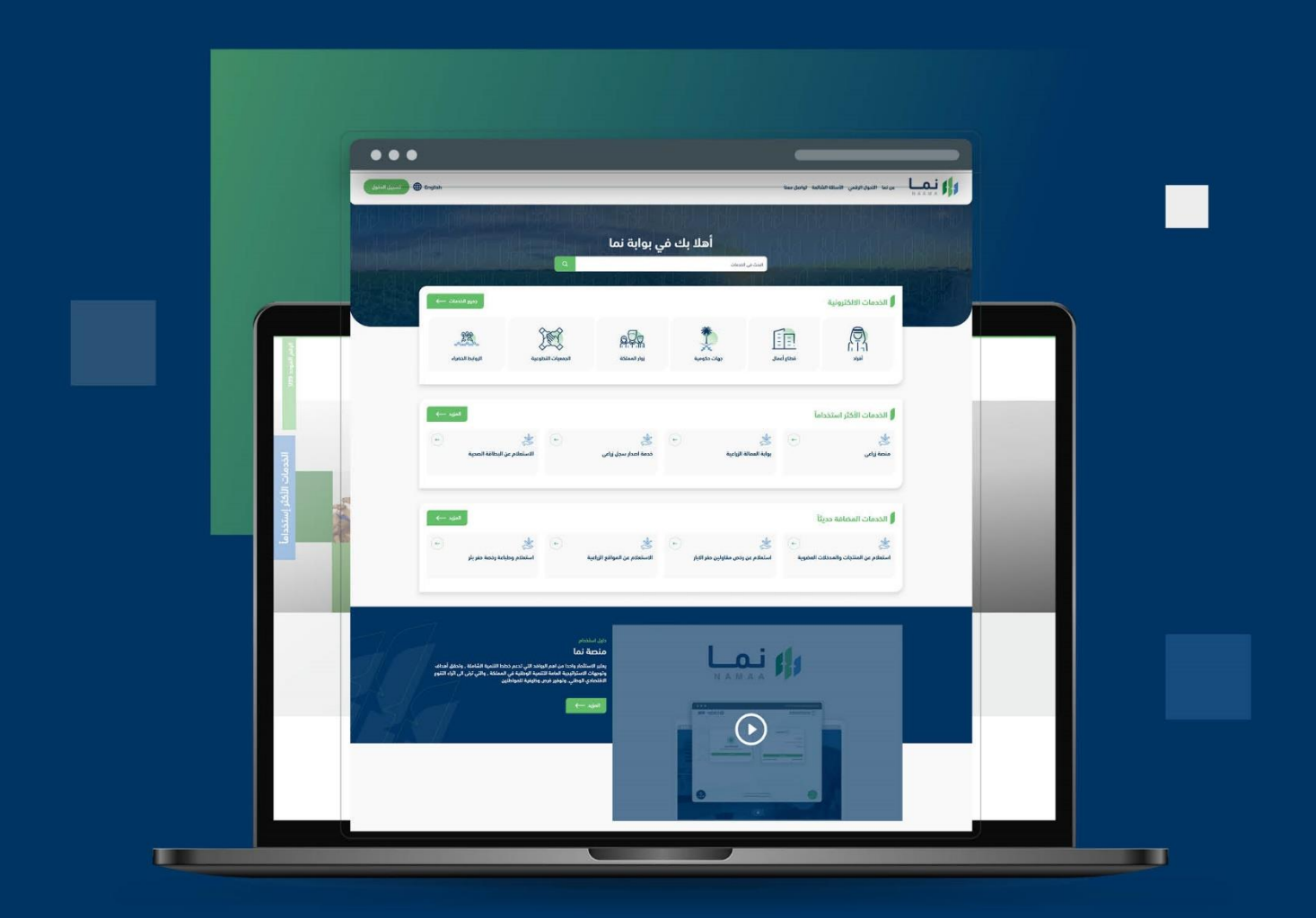

الإدارة العـامـة لتقنية المعـلومات والتحـول الرقـمي General Directorate of Information Technology & Digital Transformation

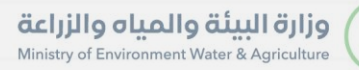

-

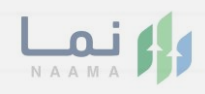

| المحتويات                  |  |
|----------------------------|--|
| وصف الخدمة                 |  |
| خطوات الدخول إلى الخدمة 02 |  |
|                            |  |
|                            |  |
|                            |  |
|                            |  |
|                            |  |
|                            |  |
|                            |  |
|                            |  |
|                            |  |

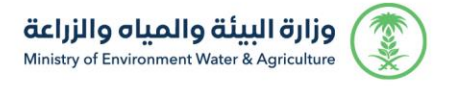

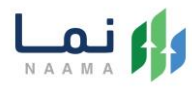

### وصف الخدمة

تمكن للمستفيد الغاء ترخيص جهات التوثيق.

### خطوات الدخول على الخدمة:

1. يتم اختيار أولاً من ضمن القائمة " خدمات زراعية " بعد ذلك يتم اختيار "خدمات الزراعة العضوية"

| رڊوع              |                         |                                       |                                         | بنية                                         | الخدمات الالكترو         |
|-------------------|-------------------------|---------------------------------------|-----------------------------------------|----------------------------------------------|--------------------------|
| ددمات عامة<br>(6) | ذرمات التراذيص<br>(119) | للمات الأراضي<br>فدمات الأراضي<br>(1) | ذدمات الاستيراد والتصدير والفسح<br>(28) | کی الدعم المالي<br>ذدمات الدعم المالي<br>(4) | خدمات زراعیة<br>(13)     |
|                   |                         |                                       |                                         | ک (1) خدمات زراعیة                           | (186 الخدمات الالكترونية |
|                   |                         | 2 سعودي جاب                           | ل الزراعي (6) خدمات الزراعة العضوية     | مية (1 خدمات السجا                           | فدمات العمالة الزرا:     |
| بدث               | نة                      | البحث عن خدمة معي                     |                                         |                                              | الخدمات                  |

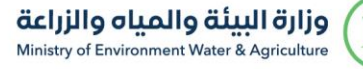

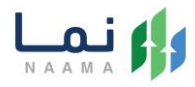

#### 2. يتم اختيار الخدمة"طلب خدمة الغاء ترخيص جهة التوثيق"

| رجوع                                |                                    |                                                                                 |                           | نية                 | الخدمات الالكتروز         |
|-------------------------------------|------------------------------------|---------------------------------------------------------------------------------|---------------------------|---------------------|---------------------------|
| ليتراخيص<br>خدمات التراخيص<br>(133) | َلَیْکَیَٰ<br>خدمات الأراضي<br>(1) | َلَالْ الله الستيراد والتصدير والفسح<br>خدمات الاستيراد والتصدير والفسح<br>(56) | ذيمات الدعم المالي<br>(2) | ذرمات البيئة<br>(3) | ک<br>خدمات زراعیة<br>(16) |
|                                     |                                    | ية العضوية                                                                      | ية 🗲 🌒 خدمات الزراء       | اک (16) خدمات زراعی | 222) الخدمات الالكترونية  |
| بحث                                 |                                    | البحث عن خدمة معينة                                                             |                           |                     | الخدمات                   |

#### 3. يتم بعد ذلك طلب الخدمة من أيقونة "طلب الخدمة"

| الخدمة طلب الخدمة                                                                                                    | وصف الخدمة (طلب خدمة الغاء ترخيص جهة التوثيق)<br>الغاء ترخيص جهات التوثيق.                                                                                     |                                       |
|----------------------------------------------------------------------------------------------------|----------------------------------------------------------------------------------------------------|---------------------------------------|
| بالعملاء المستهدفين<br>العمال عمال المستهدفين المستهدفين المستهدفين المستهدفين المستهدفين المستهدفين المستهدفين المستهدفين المستهدفين | متطلبات وشروط الحصول على الذدمة<br>◄ خطاب طلب الغاء ترذيص.<br>◄ الخطة التنفيذية لخارطة الانسحاب.                                                               | متطلبات وشروط الحصوا<br>على الخدمة    |
| <ul> <li>یومان</li> <li>یومان</li> <li>قنوات الدعم</li> </ul>                                                                         | ◄ تعهد خطي لتنفيذ خطة الانسحاب.<br>سيتم مراجعة طلب المتقدم خلال (2) يومان عمل والتحقق من استيفاء المتقدم للاشتراطات أعلام، ومن ثم سيتم الإشعار بحالة<br>الطلب. | مخطط سير الخدمة                       |
| تع تواصل معنا<br>939 🔇<br>MEWA_KSA@ ک                                                                                                 | مخطط سير الخدمة ←                                                                                                    | الوصف التفصيلي لاجراء<br>تقديم الخدمة |

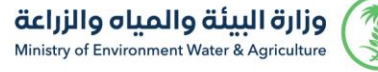

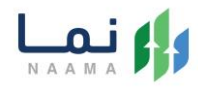

#### 4. بعد ذلك سوف تظهر للمستفيد بيانات الجهة ويمكن للمستفيد الغاء من أيقونة

" 🗐 الغاء "

| خدمات الإلكترونية |       |              |      |                |        |       |        |                       |
|-------------------|-------|--------------|------|----------------|--------|-------|--------|-----------------------|
| جهات التوثيق      |       |              |      |                |        |       |        |                       |
| نتائج البحث   1   |       |              |      |                |        |       |        |                       |
| رقم المعاملة      | التوع | النوع الشرعي | ätul | تاريخ المعاملة | üclşis | 34332 | , init | اعتماد مفتش<br>/ معثل |
|                   |       |              |      |                | D      | 0     |        |                       |

#### .5 بعد ذلك يتم تحديد نوع الرخصة واضافتها من أيقونة إضافة

|           | ≡ قائمة المزراعين التابعين لإشراف جهة التوثيق                   |
|-----------|-----------------------------------------------------------------|
|           |                                                                 |
|           | نوع الرحمة *<br>                                                |
|           | <ul> <li>بطاقة تحريج نحال</li> <li>ترخيص تسويق زراغي</li> </ul> |
|           | رقم السجل الزراعي *<br>  Q                                      |
| +   إضافة |                                                                 |

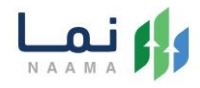

#### 6. بعد ذلك ارفاق المرفقات الإلزامية والموافقة على التعهد وارسالها من أيقونة "ارسال

|                                | الطلب"                                           |            |             |           |             |
|--------------------------------|--------------------------------------------------|------------|-------------|-----------|-------------|
| 🖥 المرفقات                     |                                                  |            |             |           |             |
| P                              | وصف المتطلب                                      | إلزامي     | المتطلبات   |           |             |
| 1                              | الخطة التنفيذية لخارطة الانسحاب                  | غير إلزامي | ᆂ رفع الملف |           |             |
| 2                              | تعهد خطي للتفيذ خطة الانسحاب                     | غير إلزامي | ᆂ رفع الملف |           |             |
| 3                              | خطاب طلب الغاء ترخيص.                            | غير إلزامي | 🛓 رفع الملف |           |             |
| التعهدا<br>العهدا<br>أوافق علي | ت<br>ل التعود الخاص بالحللب 🔹 للإطلاع على التعود |            |             | + 1 (F83) | إرسال الطلب |

7. بعد ارسال الطلب للوزارة يجب انتظار معالجة الطلب من قبل الإدارات، وفي حالة انتهاء
 المعالجة سوف تصل للمستفيد رسالة تفيد بذلك، ويمكنه الدخول الى "طلباتي" لمتابعة
 حالة الطلب أو تعديله في حالة كانت هناك مشكلة في البيانات.

| کی حساب افراد<br>تغییر الحساب | English    |         | ي مفضلتي                                    | معنا طلباتې | شائعة تواصل م | لرقم <mark>ي</mark> الأسئلة ال | عن نما التحول ا |        |
|-------------------------------|------------|---------|---------------------------------------------|-------------|---------------|--------------------------------|-----------------|--------|
|                               |            |         |                                             |             |               |                                |                 | طلباتي |
| 132                           |            |         |                                             |             |               |                                |                 |        |
| G.A.                          | 10 × عنصر  | عرض     |                                             |             |               |                                |                 | البحث: |
|                               |            | ملاحظات | الحاله                                      | تاريخ الطلب | رقم الطلب     | اسم الخدمة                     | رقم الحساب      | #      |
|                               | التفاصيل   |         | الطلب قيد التسجيل (لم يتم ارسال الطلب )     | 2022/07/01  | 1443025164    | حفر بئر جديد                   | 1095095186      | 1      |
|                               | التفاصيل   |         | الطلب قيد التسجيل (لم يتم ارسال الطلب )     | 2022/06/27  | 1443024120    | حفر بئر جديد                   | 1095095186      | 2      |
|                               | التفاصيل   |         | الطلب قيد التسجيل (لم يتم ارسال الطلب )     | 2022/06/22  | 1443022743    | حفر بئر جديد                   | 1095095186      | 3      |
|                               | التفاصيل   |         | الطلب معاد الى مسجل الطلب (نقص في البيانات) | 2022/06/13  | 1443019835    | حفر بئر جديد                   | 1095095186      | 4      |
|                               | التفاصيل   |         | الطلب معاد الى مسجل الطلب (نقص في البيانات) | 2022/06/12  | 1443019427    | حفر بئر جديد                   | 1095095186      | 5      |
| ಲ                             | التفاصيل   |         | الطلب قيد التسجيل (لم يتم ارسال الطلب )     | 2022/06/09  | 1443018838    | حفر بئر جديد                   | 1095095186      | 6      |
|                               | C Log LAZI |         | الطلب قبد التسجيل (لم يتم السال الطلب )     | 2022/06/07  | 1443017968    | di anta avami                  | 1005005186      | 7      |

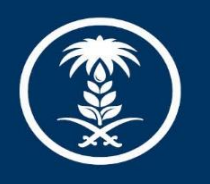

# وزارة البيئة والمياه والزراعة Ministry of Environment Water & Agriculture

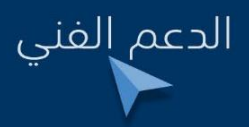

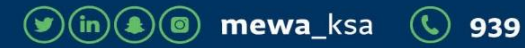